## function+ | Activation of intelliGuide Classic for SAWTEQ S-300 and S-400 in tapio-countries

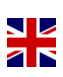

With the "Preparation intelliGuide Classic via function+", you have the option of using this unique operator assistance system on your machine. To activate this great feature permanently, all you have to do is follow the steps below.

THE STEPS AT A GLANCE

- 1. Get a permanent license for intelliGuide Classic via mytapio.one:
  - Logging in to tapio (mytapio.one) 1
  - Select your new SAWTEQ 2 and switch to the tab "function+" 3
  - Consent to display function+, if not already done so 4
  - Selection of the function+ feature intelliGuide Classic (click on "activate free of charge") → Afterwards, the button will show "in progress" ③ and you as tapio account holder will receive two e-mails:
    - a) The "purchase" confirmation for intelliGuide Classic (immediately)
    - b) The information about the existence of the license for intelliGuide Classic (max. 48 hours after "purchase"). After this mail, one more step has to be taken on the machine:
- 2. Activation of the license for intelliGuide Classic on your SAWTEQ:
  - Open powerTouch start menu  $\rightarrow$  More Apps  $\rightarrow$  Service  $\rightarrow$  License management (7)
  - Select the license for intelliGuide Classic (below program "CADmatic") (3)
  - Select "Request" and confirm your machine number
  - Enter the HOMAG eXtranet credentials (your eParts-Access)

  - Restart of machine control ("Log-Off" is enough) 1

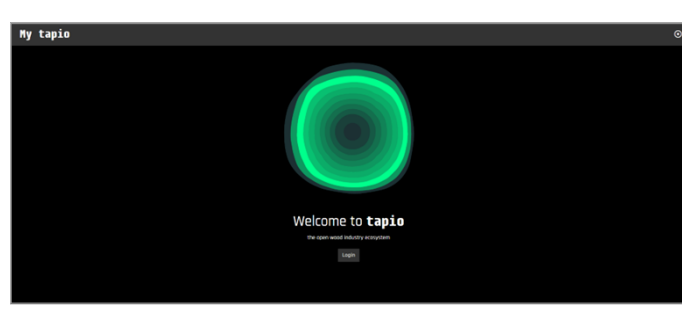

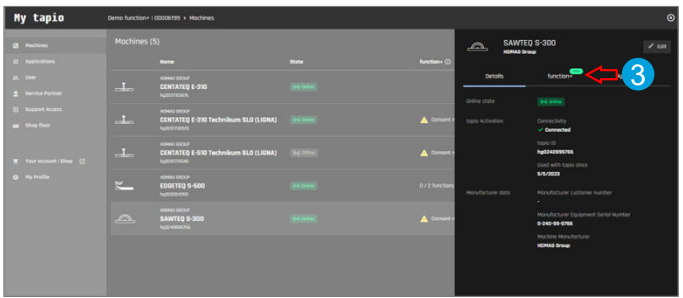

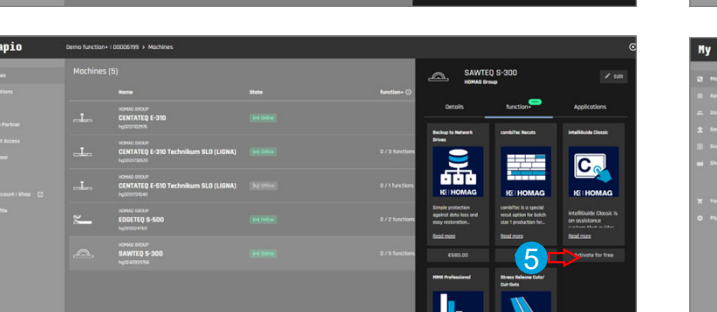

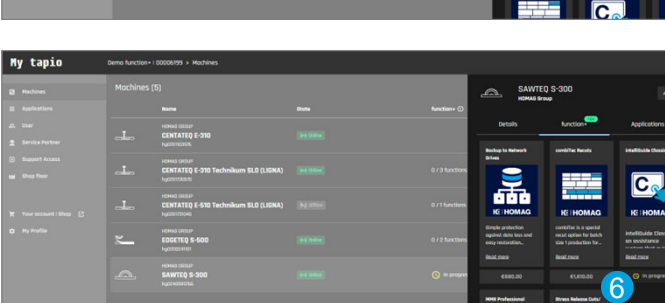

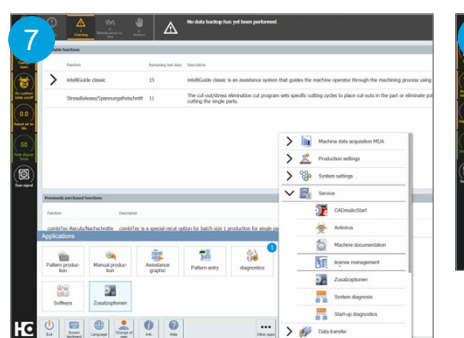

May 2023

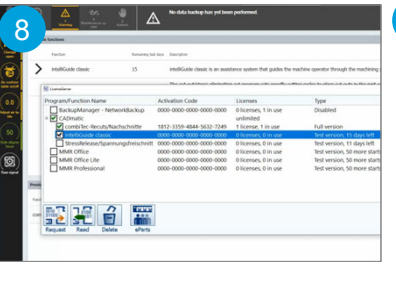

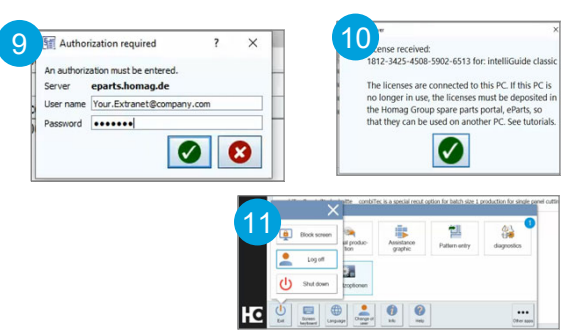

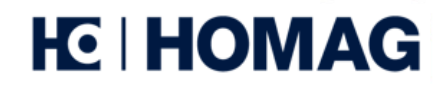

## WHAT DO I NEED AS A CUSTOMER?

- Your tapio-Account
- HOMAG eXtranet Account with access to eParts; If you don't already have one:

https://myprofile.homag.de/registration/register.aspx (please fill in also your HOMAG customer number)

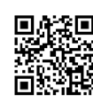

Link to open the tapio account

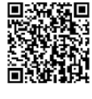

Link to open the HOMAG eXtranet account/ eParts account

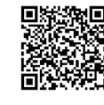

Further information incl. video on license activation on your machine

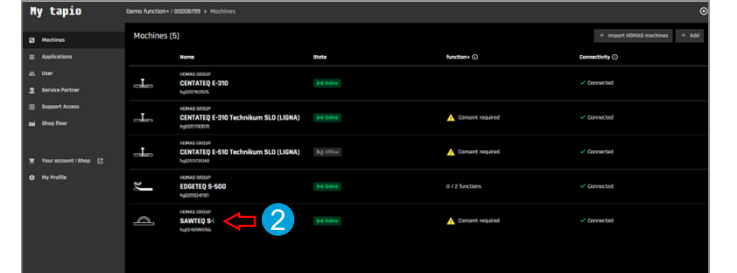

My tapio